# NOLEGGIA 1 MANAGER

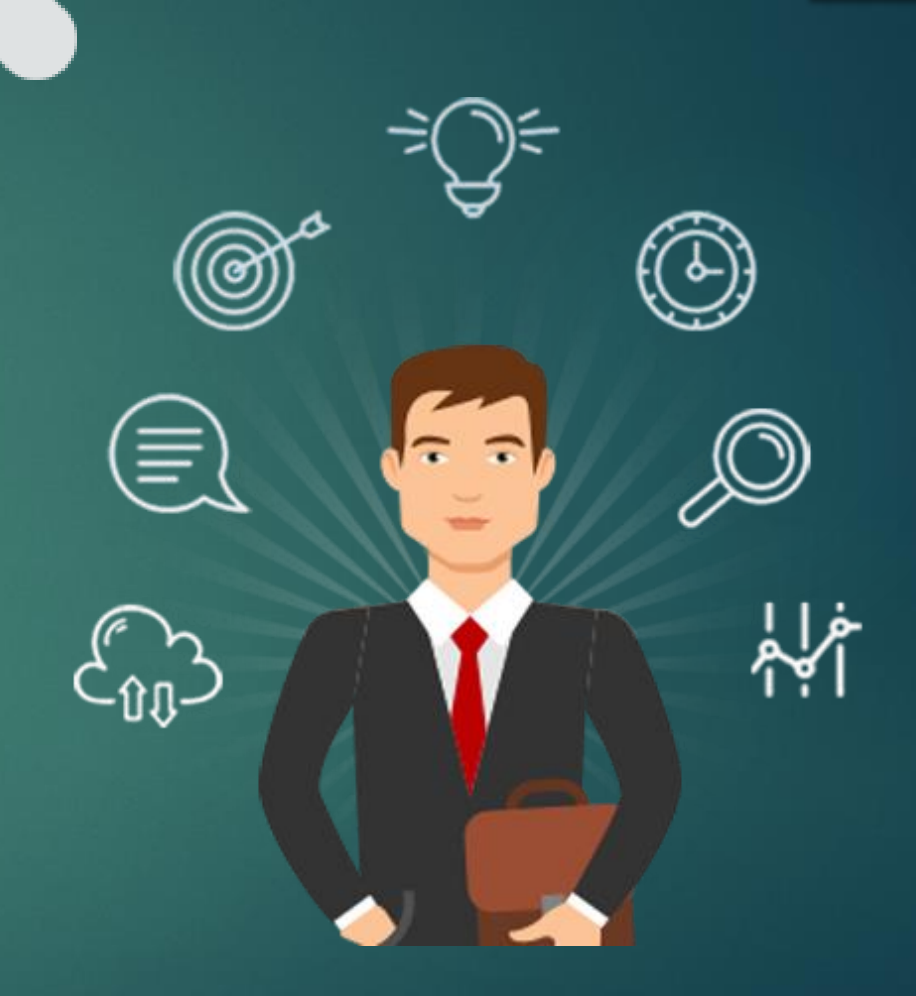

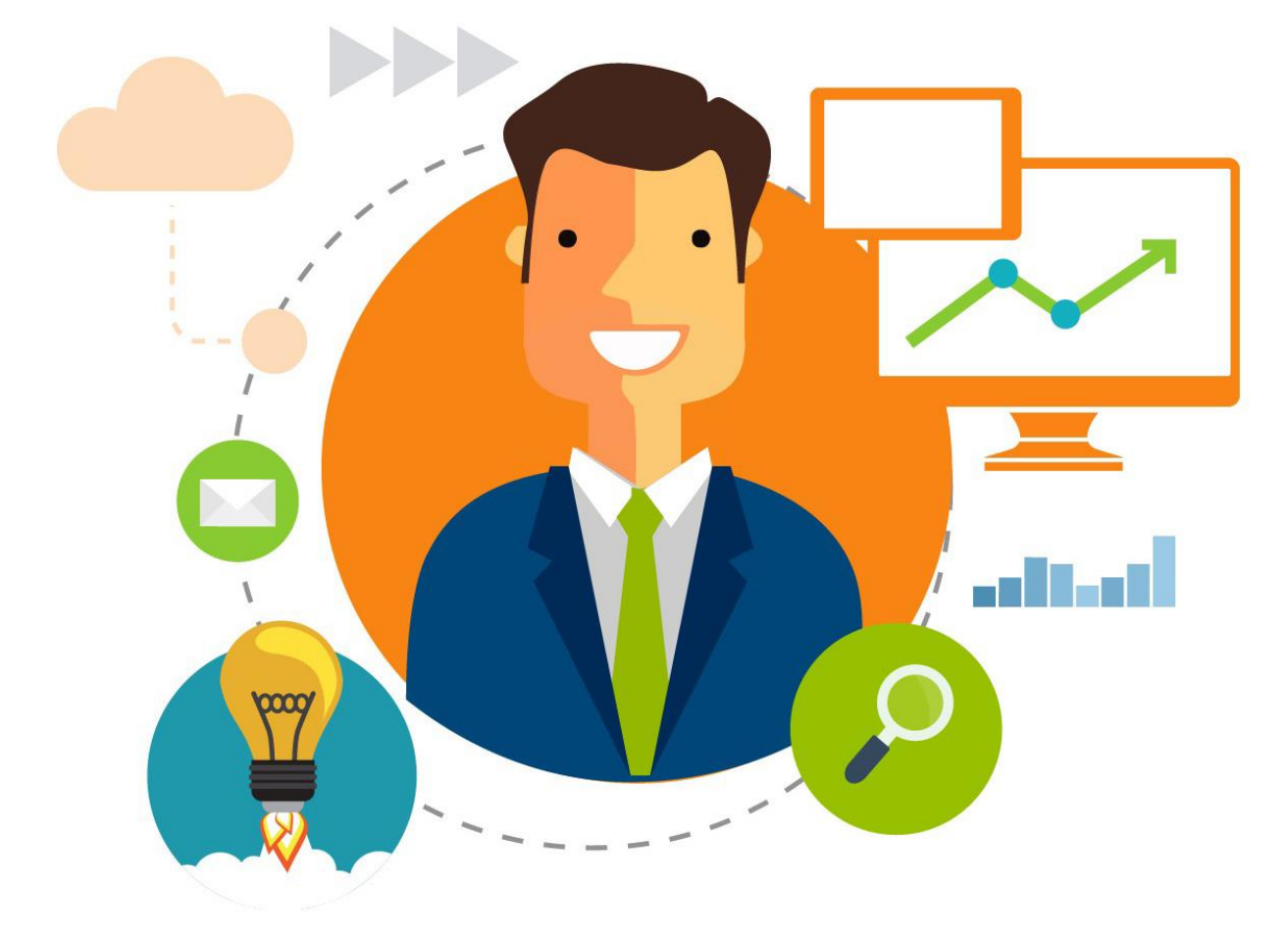

# Guida per Utenti all'utilizzo della piattaforma Noleggia 1 Manager

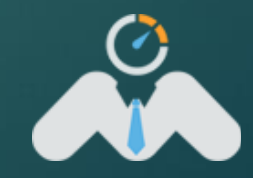

10/09/2018

### Utilizzare la Piattaforma Noleggia 1 Manager su Computer

Aprire un browser per navigare su Internet come Chrome o Firefox (Per ora il browser Safari di Apple non è supportato).

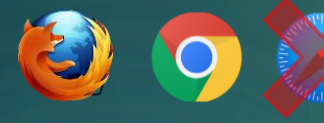

Digitare, come mostrato in figura l'indirizzo del sito:

https://www.noleggiaunmanager.com

Nell'angolo in alto a destra del sito c'è l'icona per eseguire il login al portale.

Cliccare sulla scritta "Login/Registrati"

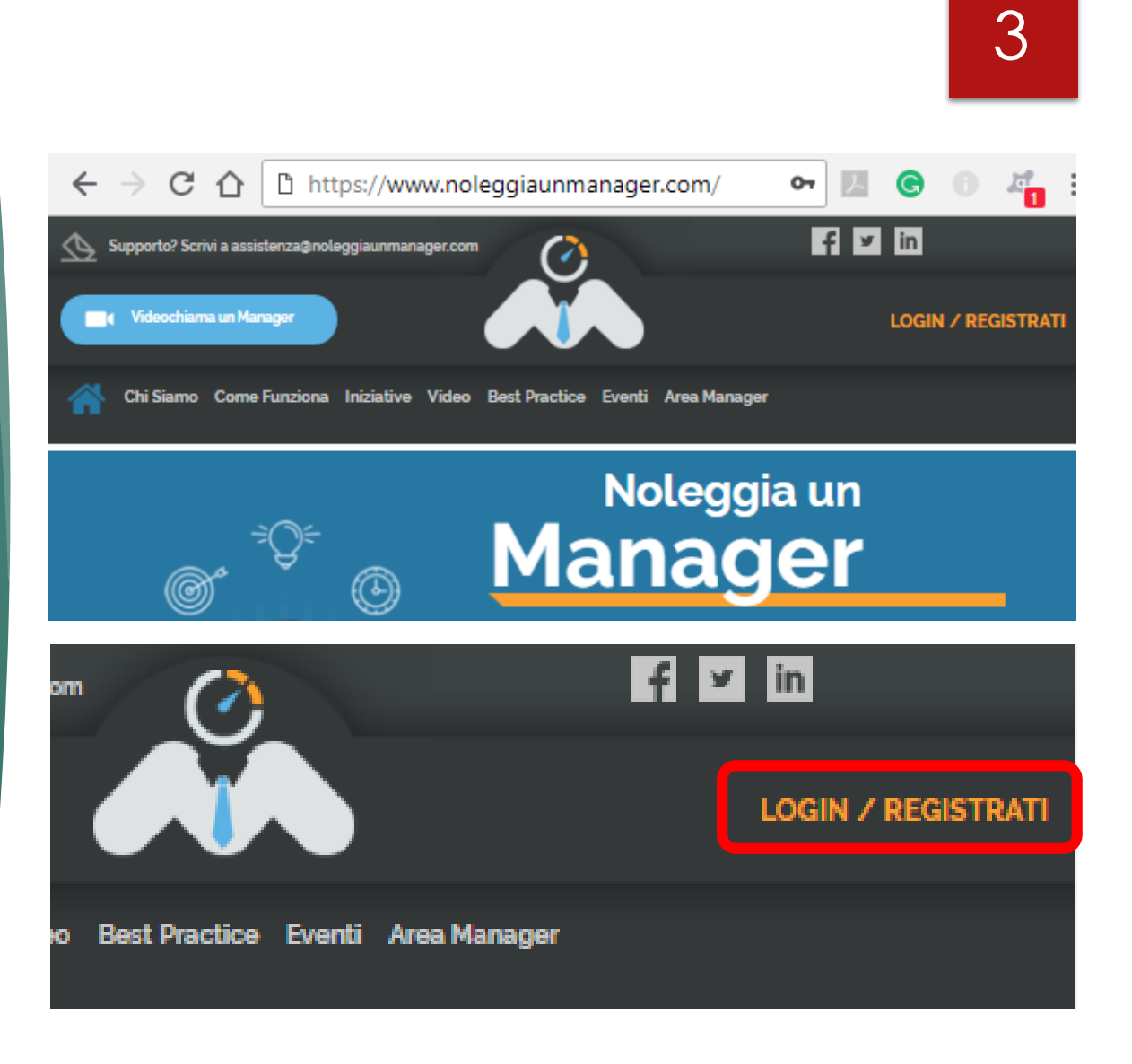

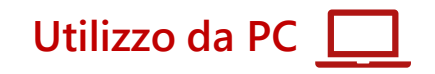

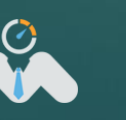

### Registrazione e accesso

- Per accedere all'Area Riservata dell'utente c'è bisogno di compilare i campi mostrati nella figura.
- Riceverai una mail di conferma

Inserire le proprie credenziali di accesso:

- Username
- Password
- Cliccare sulla scritta "Login"

| Non sei Registrato? Compila i campi con i tuoi dati  |
|------------------------------------------------------|
| Compila i campi per registrarti a Noleggia 1 Manager |

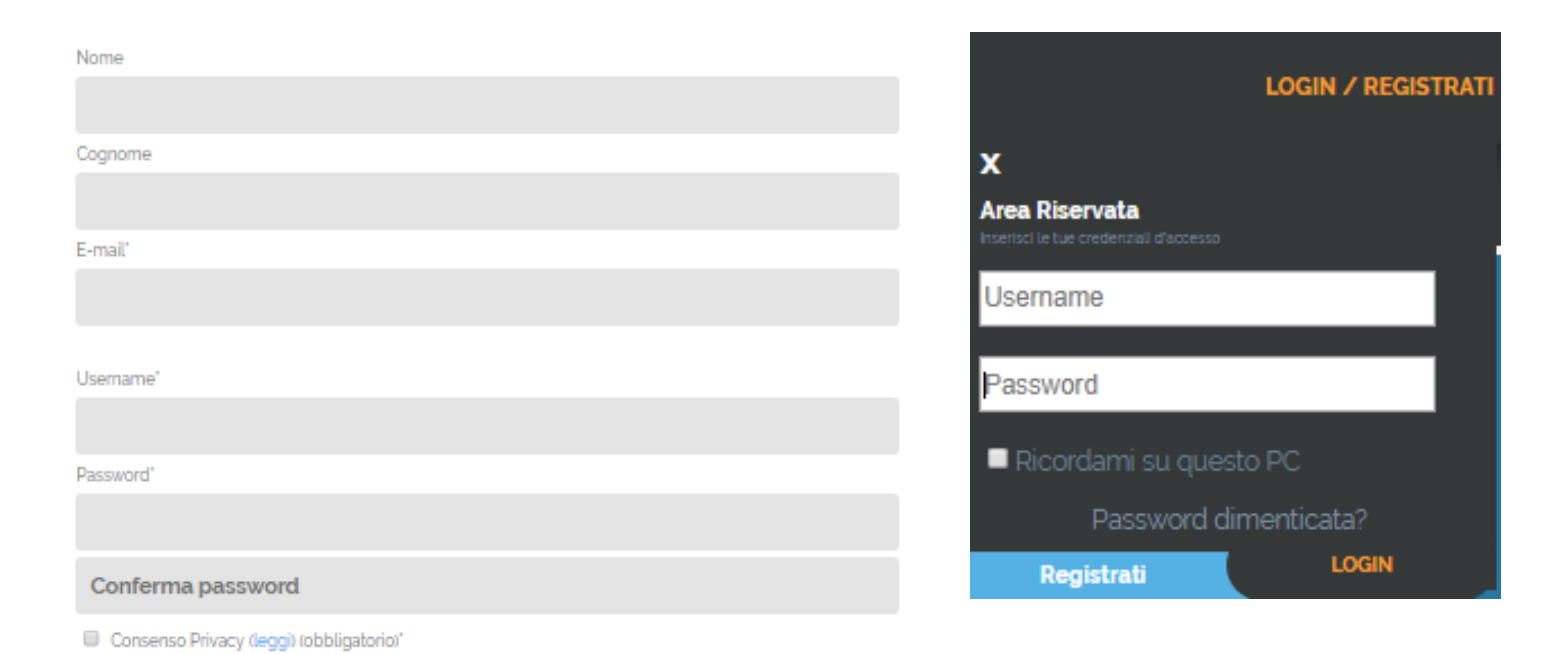

Consenso Condizioni di utilizzo (leggi) (obbligatorio)'

Registrati

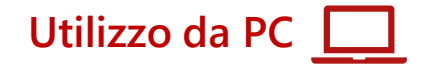

### Area Riservata

Verrà aperta la pagina **Area riservata** all'utente

Nota:

Al primo login all'utente verrà accreditato in automatico **1 videochiamata 30 min**. per poter conoscere il manager desiderato.

L'utente potrà modificare il proprio profilo cliccando "Modifica Profilo"

Verrà aperto il "**Profilo Utente**" dove si potranno modificare e aggiungere dettagli dell'utente.

Dopo aver modificato il profilo fare click su "Salva Dati".

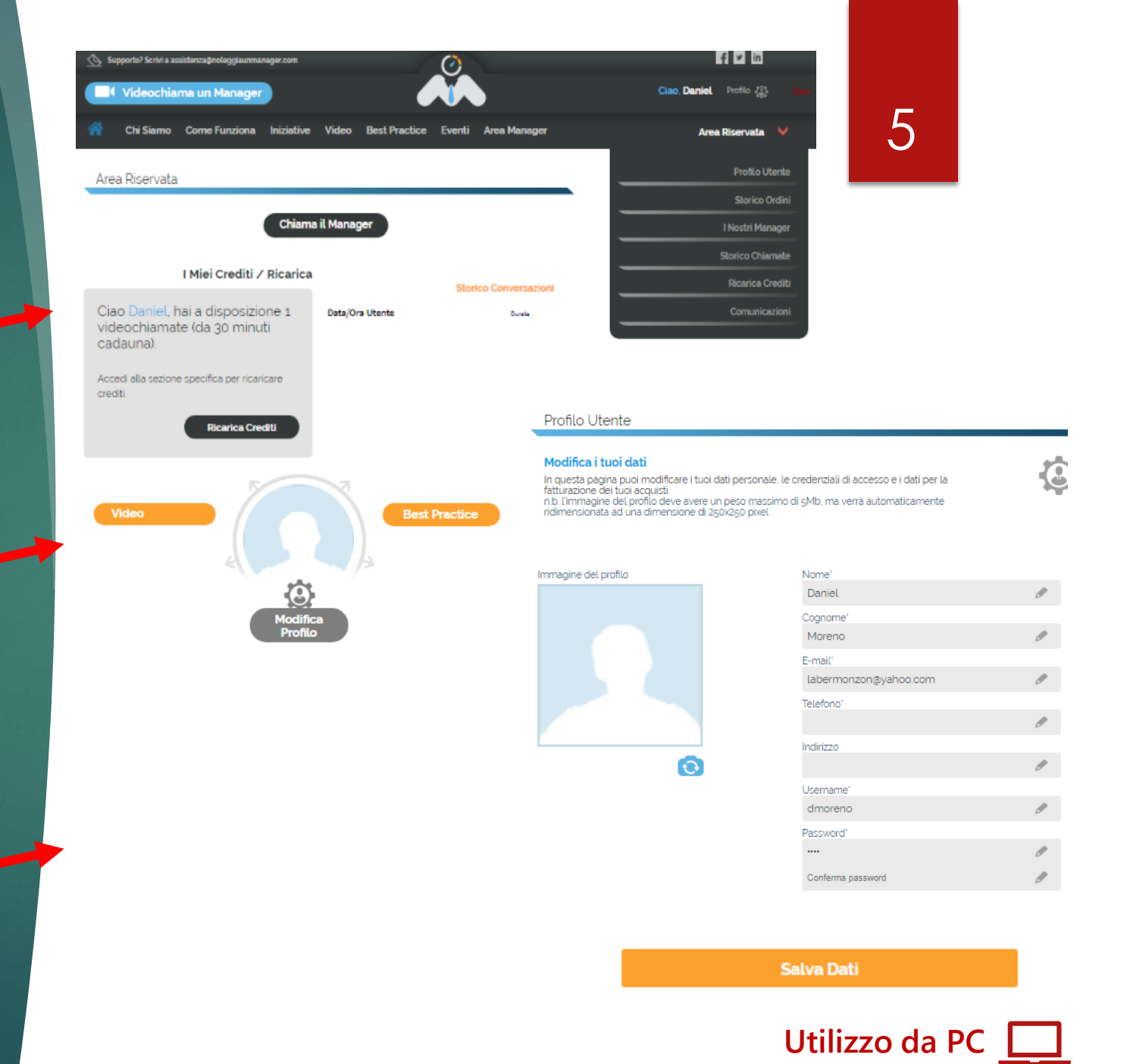

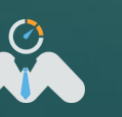

### **Ricarica crediti**

Dall' "Area Riservata" l'utente potrà caricare i crediti cliccando "Ricarica
Crediti" dove si aprirà la pagina dedicata alle opzioni di crediti a disposizione.

Tutte le opzioni di credito sono disponibili in tramite questo link.

https://www.noleggiaunmanager.com/UTE NTE-Ricarica-Crediti.aspx

#### Ricarica crediti

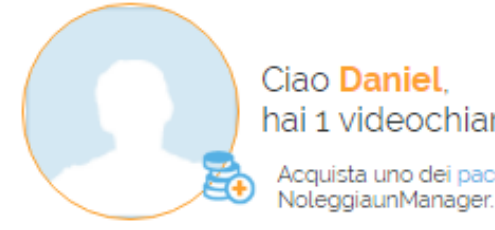

Ciao Daniel, hai 1 videochiamate (da 30 minuti cadauna). Acquista uno dei pacchetti di ricarica per utilizzare il servizio

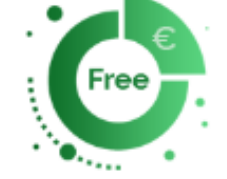

#### CONOSCI IL TUO MANAGER

Prima di affidarti al manager, conoscilo gratuitamente.

Hai a disposizione 30 minuti di video chiamata gratuita ogni volta che vorrai sperimentare un nuovo manager.

Al momento della registraizone ti verranno accreditati i primi 30 minuti. Se avrai necessità di conoscere un altro manager contattaci. assistenza@noleggiaunmanager.com

1 Guarda video e best practice del manager.

Verifica se la sua area di competenza e il settore di riferimento siano congrui ai tuoi bisogni.
Approfondisci la sua bio e il CV

Chiamalo gratuitamente per conoscerlo e raccontargli il tuo problema/bisogno per i primi 30 minuti (vale per conoscere la prima volta ogni manager di cui hai bisogno).

Contatta il tuo consulente o manager ora!

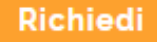

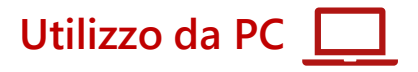

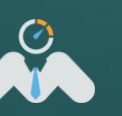

### Videochiama un Manager

Cliccando "Videochiama un Manager" si aprirà la lista completa di manager. Sia quelli che sono Online che Offline.

#### ►Nota:

Prima di effettuare la chiamata è importante leggere e seguire le indicazioni che si trovano cliccando il pulsante "**Come effettuare una videochiamata perfetta**"

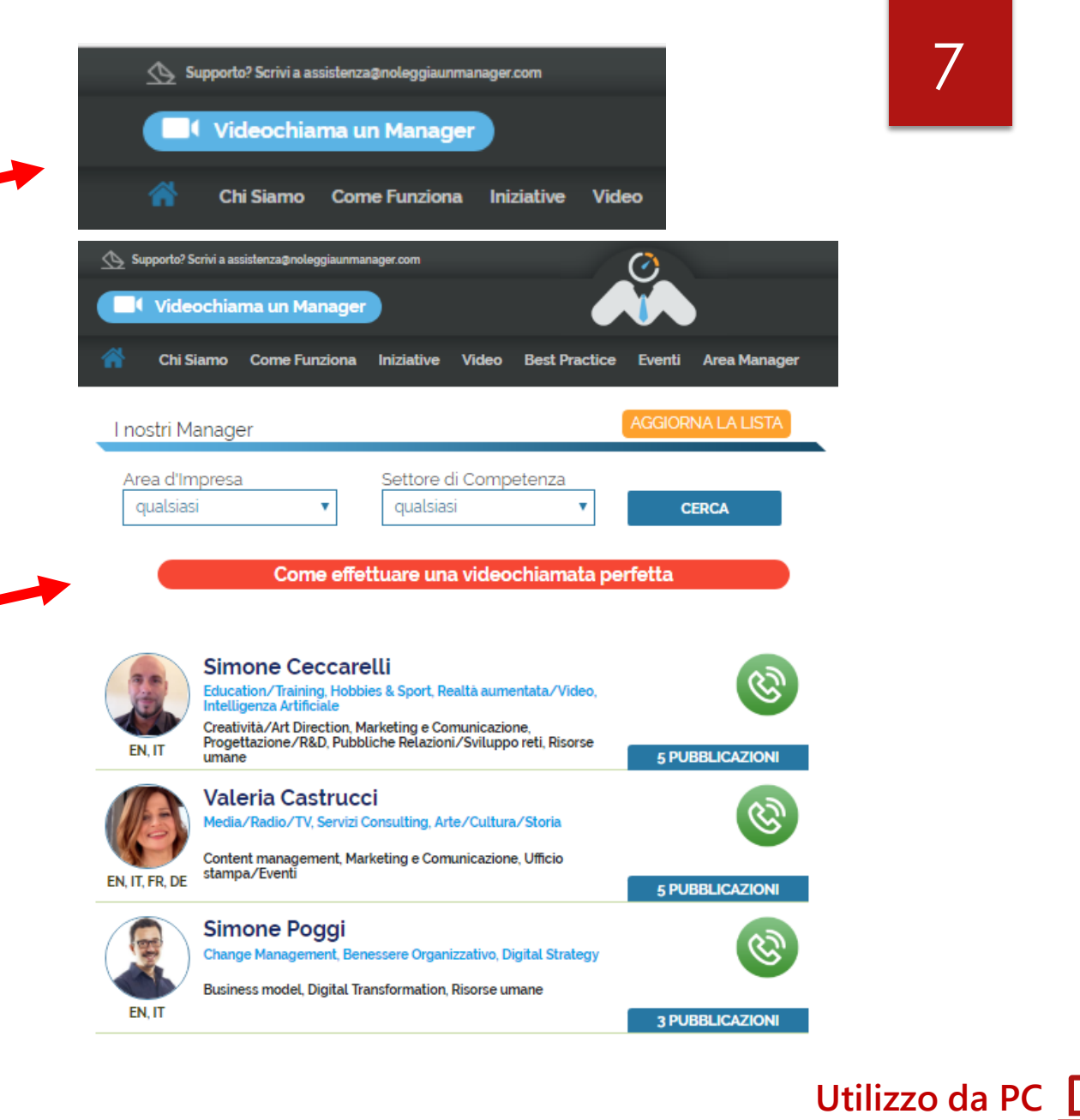

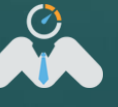

## Come effettuare una videochiamata perfetta da PC

Affinché la videochiamata possa essere un'esperienza perfetta, ti chiediamo di avere queste accortezze:

00

Se utilizzi un computer, ti consigliamo di effettuare la videochiamata utilizzando i browser **Chrome o Firefox** (sia Windows che Apple) con il quale, la funzionalità è garantita. Attenzione: la videochiamata non funziona con il browser Microsoft Internet Explorer.

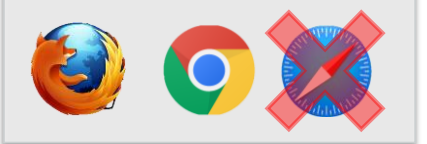

Soltanto la prima volta che effettui una videochiamata, il browser farà apparire una finestra dove ti chiederà di **autorizzare l'utilizzo della webcam e del microfono.** Se non accetti questo utilizzo, la videochiamata non funzionerà. Attenzione quindi a non perderti questa finestra.

2

videochiamata sia perfetta, è importante che il computer sia collegato ad una rete **ADSL di buona qualità**. Quindi se la tua connessione è lenta, potresti avere problemi durante la conversazione. Se sei collegato in WI-FI, verifica che la relativa icona indichi la massima potenza.

3

Affinché la qualità della

Per ogni altra informazione ti invitiamo a contattarci **n1m@noleggiau nmanager.com** 

0

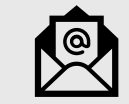

### La Videochiamata

1. Dopo aver scelto il manager da contattare, premere il pulsante verde di chiamata.

Invece se vedi il pulsante è di colore grigio significa che il manager non è online, ma si può in ogni caso visualizzare il profilo del manager.

**2.** Quando si avvia una chiamata, si aprirà la finestra di chiamata in corso con il manager.

3. Alla risposta del manager risponda alla chiamata si aprirà la pagina della videochat dove si potranno inviare messaggi di testo, inviare file, vedere e sentire il manager ed effettuare così la consulenza.

Si possono vedere i minuti residui che la durata della chiamata, in alto a destra della finestra.

**4.** Alla fine della chiamata apparirà la valutazione del servizio.

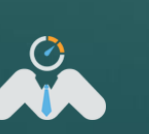

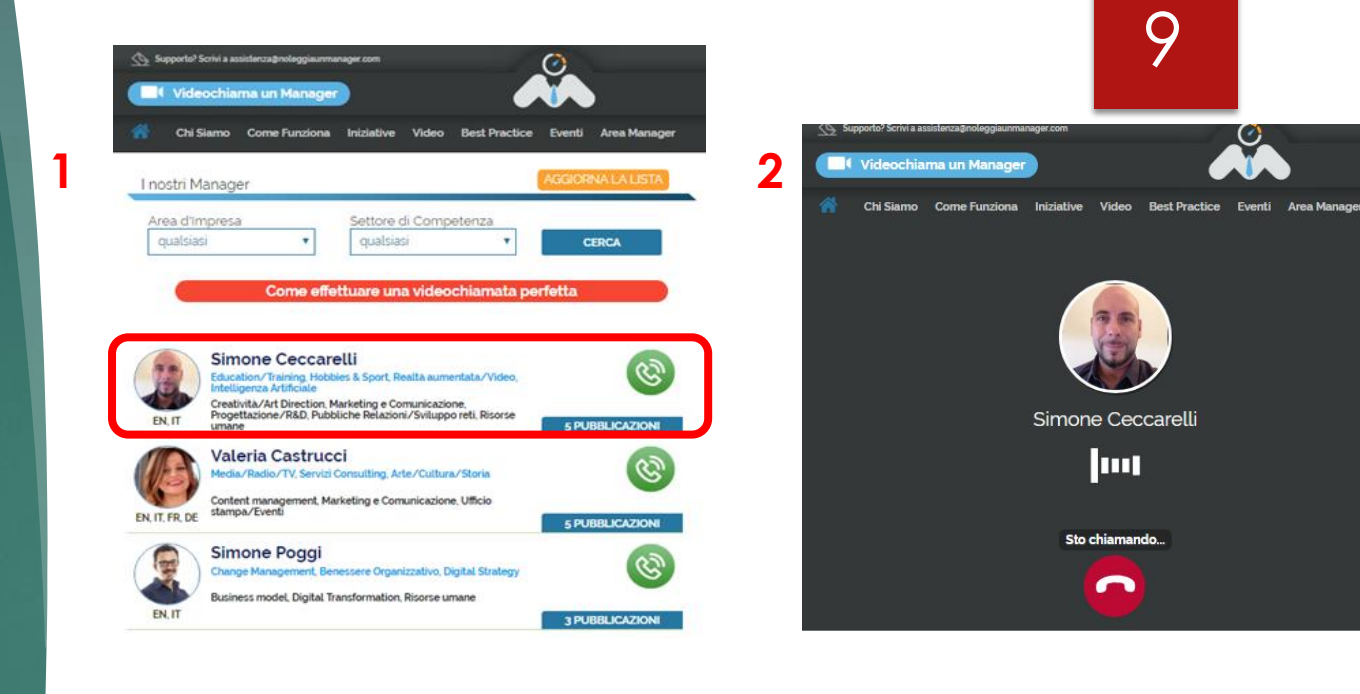

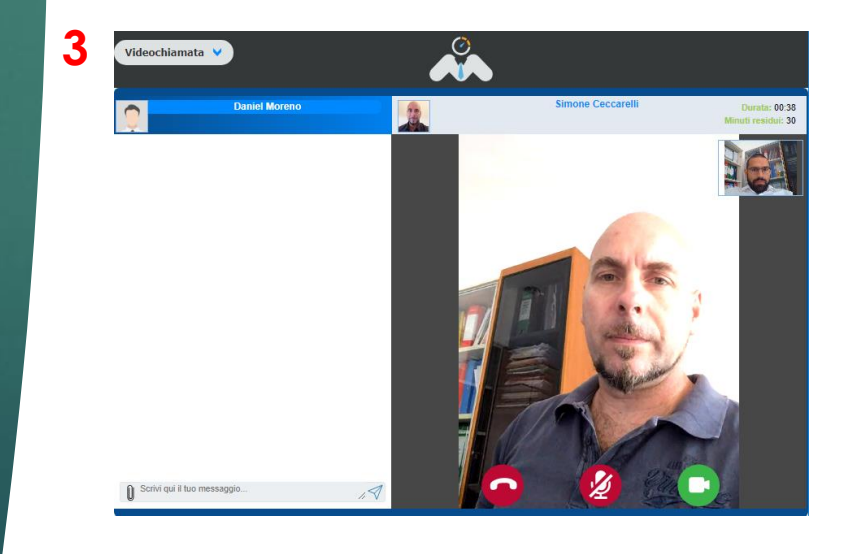

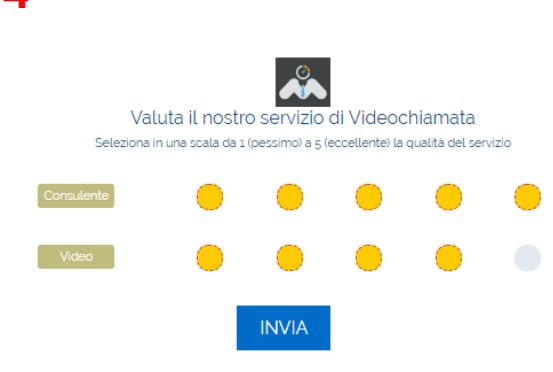

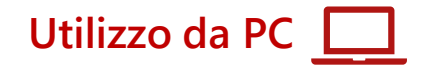

### Scheda Manager

►In questa pagina si possono vedere tutti i dettagli del manager come:

#### 1. Nome e cognome

2. Settore di competenza e area d'impresa

- **B.** Lingue che parla
- 4. Link al profilo LinkedIn
- **5**. Breve bio

#### 6. CV

- 7. Case history
- 8. Pubblicazioni video e Articoli
- 9. Disponibilità giornaliera

#### Scheda Manager

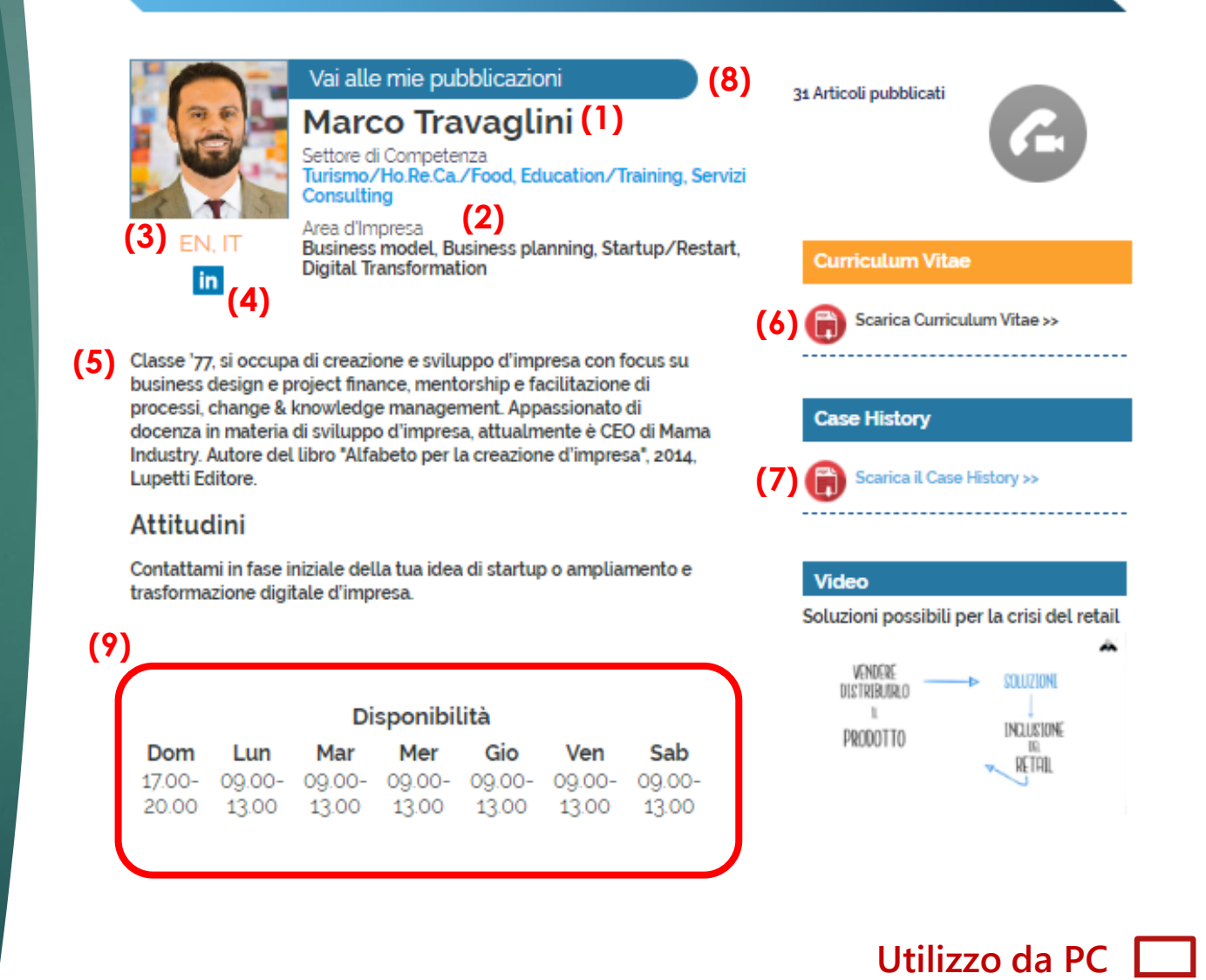

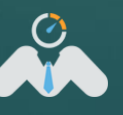

### **Download dell'app**

A seconda del cellulare che si possiede Android o Apple, accedere allo store di riferimento: Google Play / Apple Store

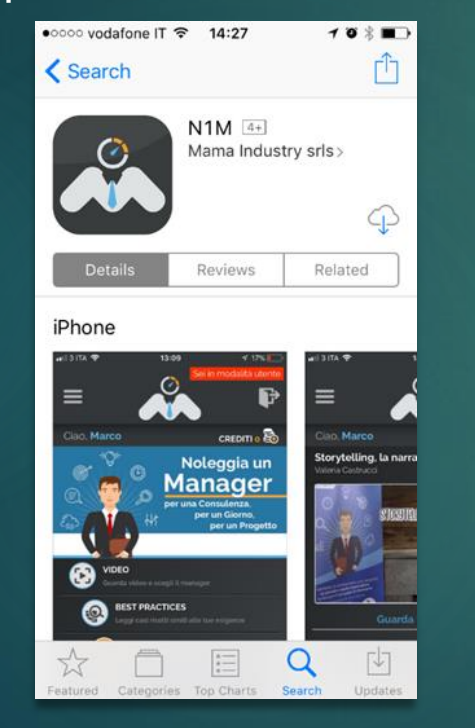

#### lcona

Una volta installata toccare l'icona della APP "N1M" per lanciare la APP

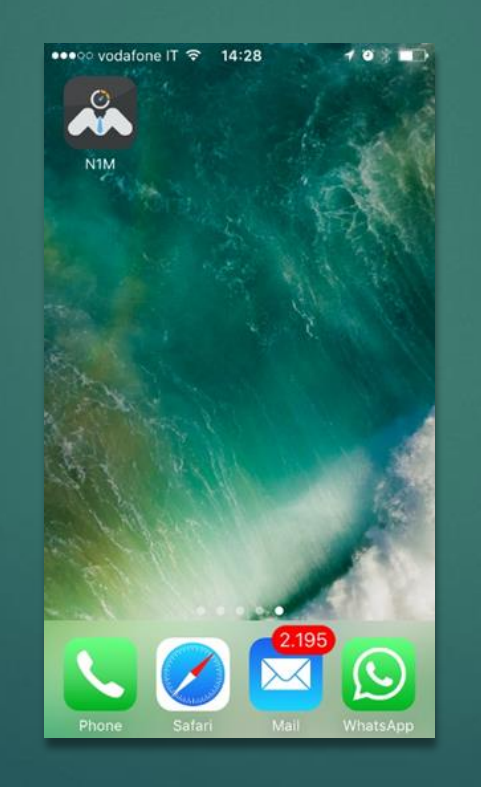

#### Homepage

Nella schermata iniziale (come visualizzato in figura), toccare l'icona "Lucchetto" in alto a destra per aprire la pagina di Login

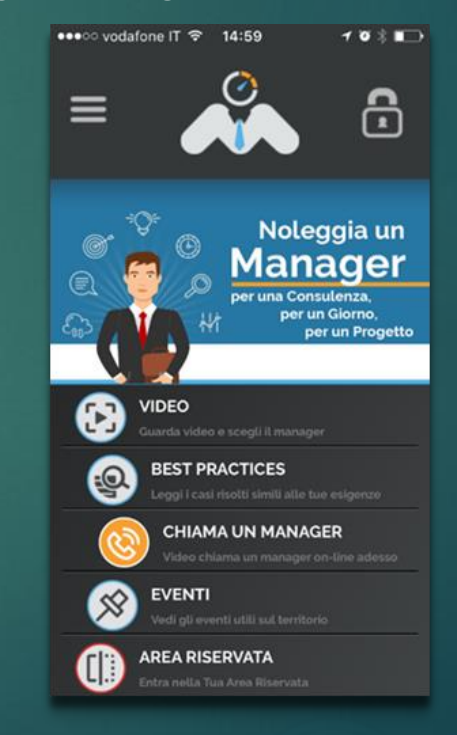

### L'accesso

Inserire "Username" e "Password" e premere "Entra"

| uil 3 ITA 🗢                 | 11:24                                                     | 🖅 🗃 🛊 91% 🚃 +                 |
|-----------------------------|-----------------------------------------------------------|-------------------------------|
| NO                          |                                                           | GER                           |
| Acce                        | edi al tuo Aco                                            | count                         |
| Username                    |                                                           |                               |
| Password                    |                                                           |                               |
|                             |                                                           |                               |
|                             | Entra                                                     |                               |
| Hai dime                    | <b>Entra</b><br>enticato la pa                            | assword?                      |
| Hai dime<br>Non se          | Entra<br>enticato la pa<br>ei ancora reg                  | assword?<br>istrato?          |
| Hai dime<br>Non se<br>Regit | Entra<br>enticato la pa<br>ei ancora reg<br>strati come u | assword?<br>istrato?<br>tente |

### Funzionalità

- **1. Video dei Manager**
- 2. Best practices articoli e casi
- **3. Chiama un Manager**
- 4. Eventi nel territorio e non solo
- 5. Area Riservata

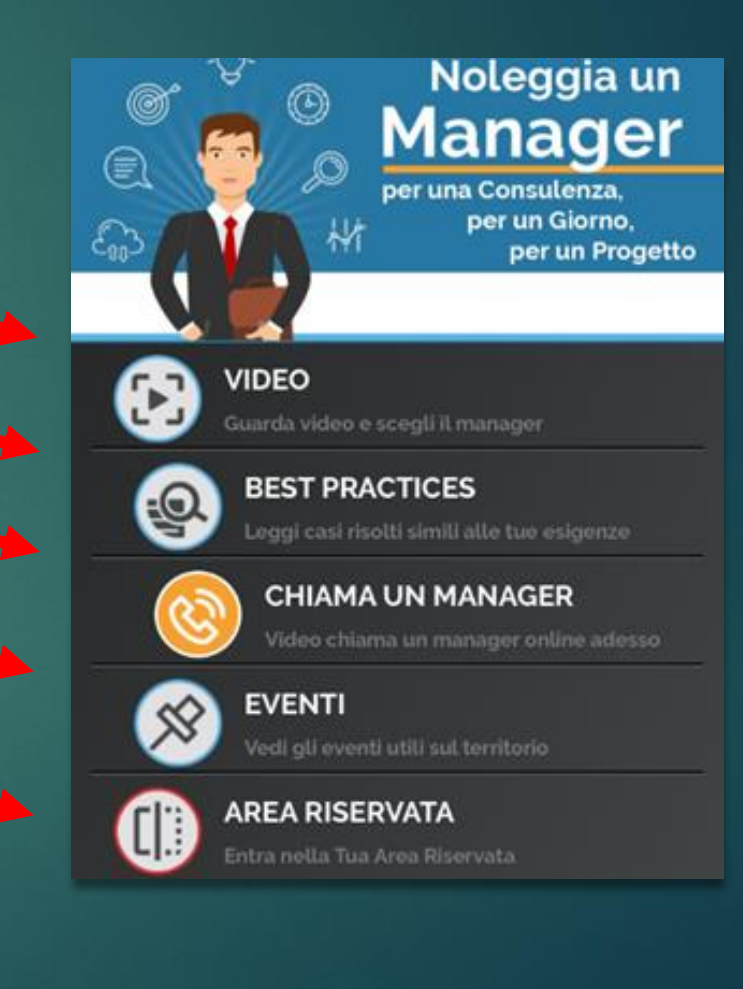

12

10/09/2018

13

### Video dei manager

Si possono visualizzare i video dei manager nella piattaforma

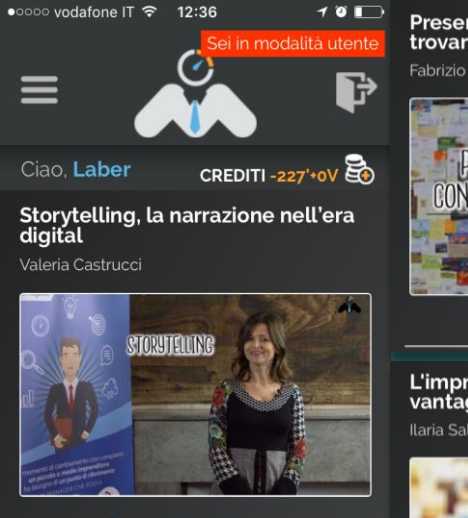

Realizzare un sito e-commerce efficiente

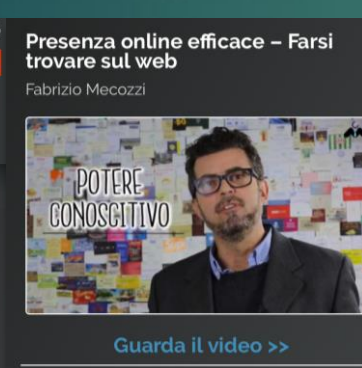

L'impresa familiare - Quali vantaggi?

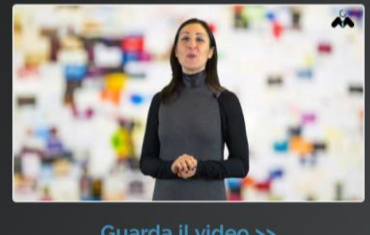

### **Best Practice**

Si possono leggere gli articoli e post dei manager nella piattaforma

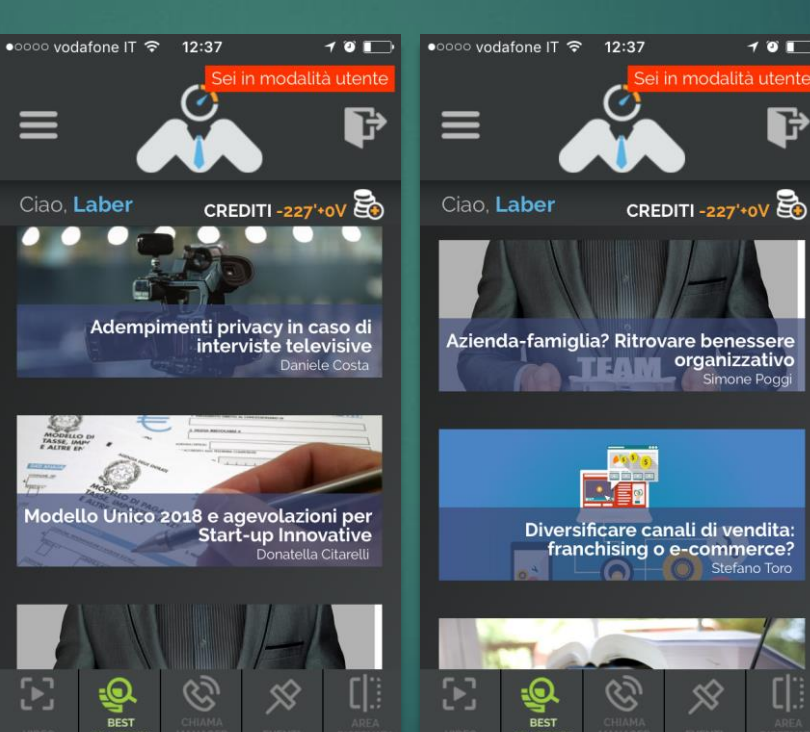

### Eventi

Lista di eventi e manifestazioni in tutta Italia

10 .

Þ

organizzativo

 $\otimes$ 

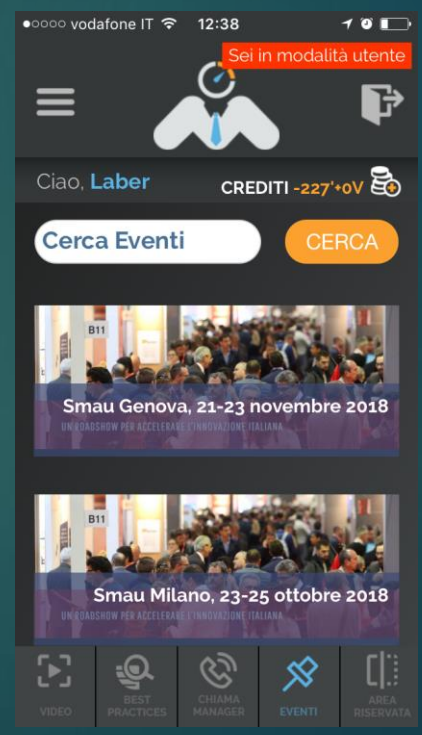

### Menu e crediti

Dalla schermata iniziale si possono vedere i crediti a disposizione e aprire il menu (detto Menu Hamburger)

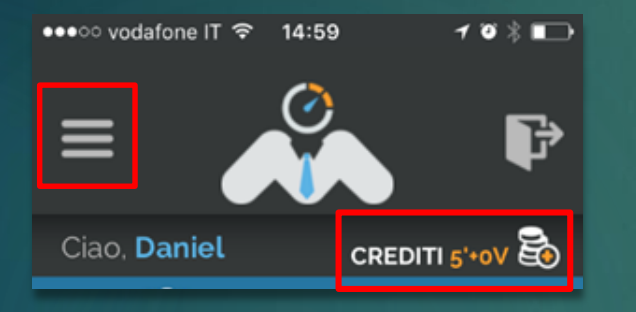

### Crediti

Premendo il pulsante dei crediti si aprirà la pagina dedicata alle opzioni di crediti a disposizione.

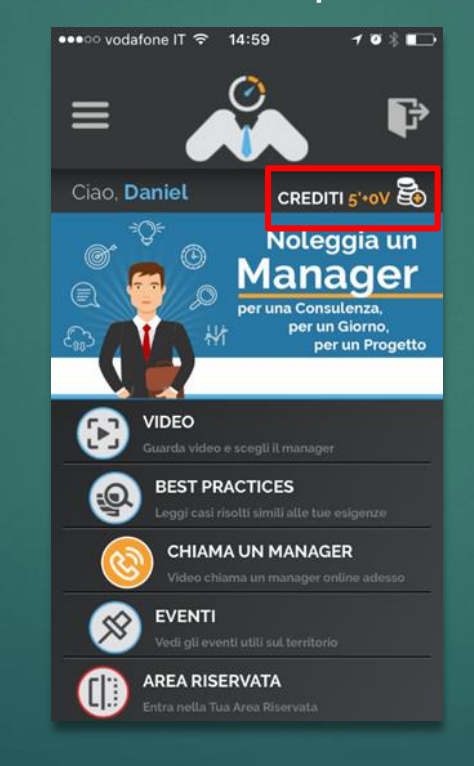

Utilizzo da Smartphone

Premendo il pulsante dei crediti si aprirà la schermata dedicata alle opzioni di crediti a disposizione.

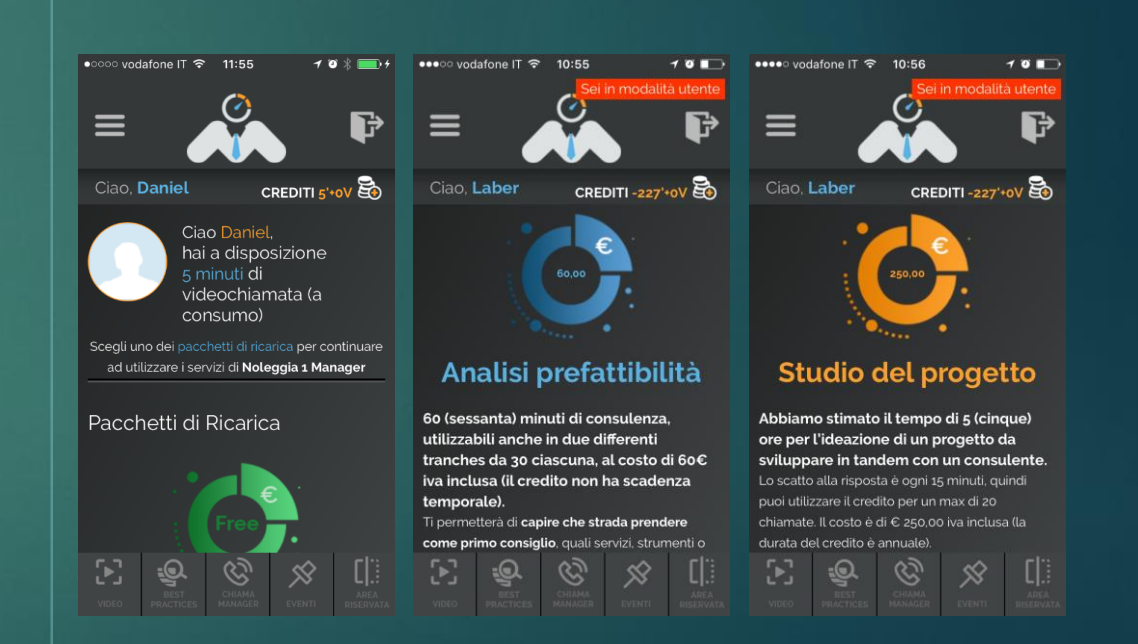

## 15

### Il Menu (detto Menu Hamburger)

Dalla schermata iniziale si possono vedere i crediti a disposizione e aprire il menu (detto Menu Hamburger)

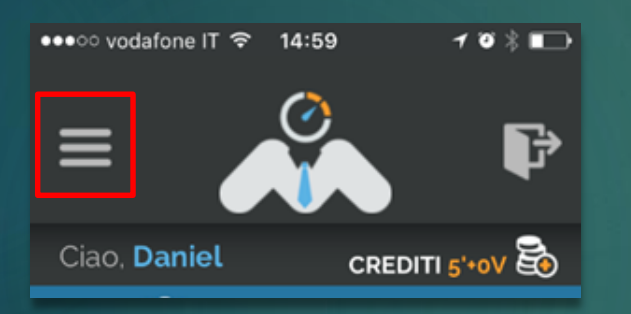

Premendo il pulsante del menu si aprirà una finestra a sinistra dove l'utente potrà accedere alle funzionalità dell'app:

- 1. Home
- 2. Chiama Manager
- 3. Il mio Account
- 4. Ricarica
- 5. Storico Ordini
- 6. Storico Chiamate
- 7. Supporto

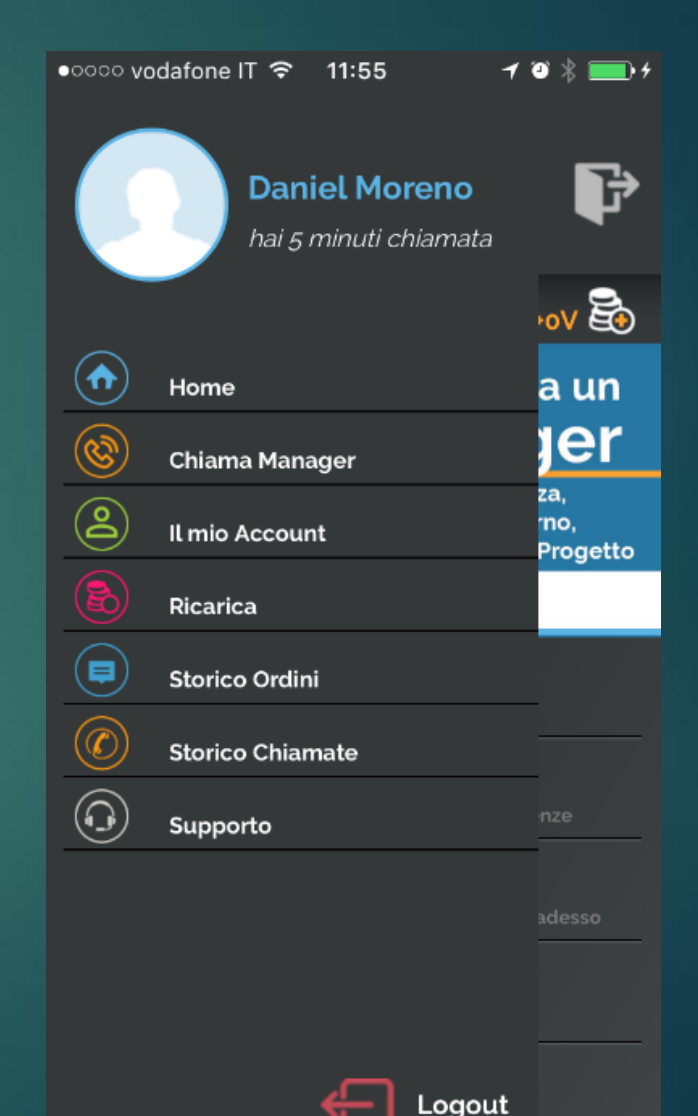

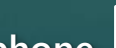

Utilizzo da Smartphone

### La chiamata

Dopo aver scelto il manager da contattare, premere il pulsante verde di chiamata.

Invece se vedi il pulsante è di colore grigio significa che il manager non è online, ma si può in ogni caso visualizzare il profilo del manager.

### Online

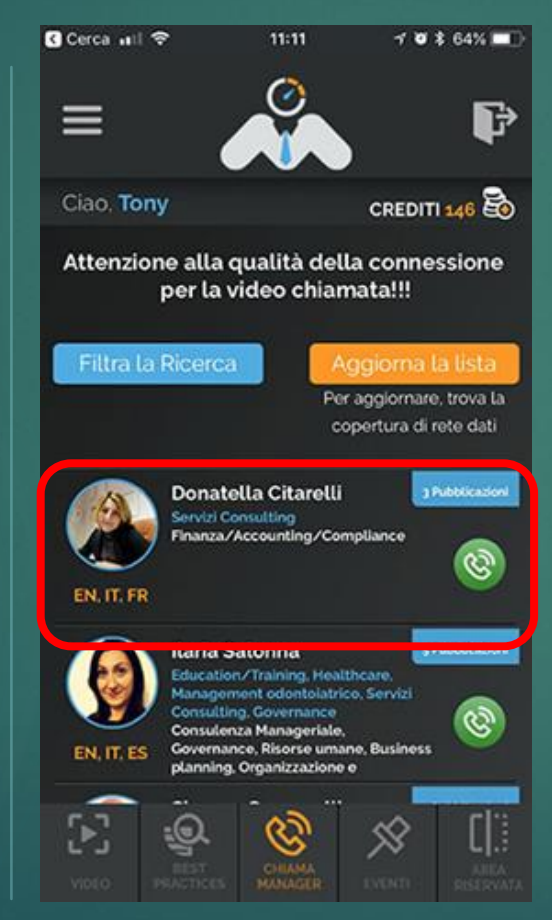

Utilizzo da Smartphone

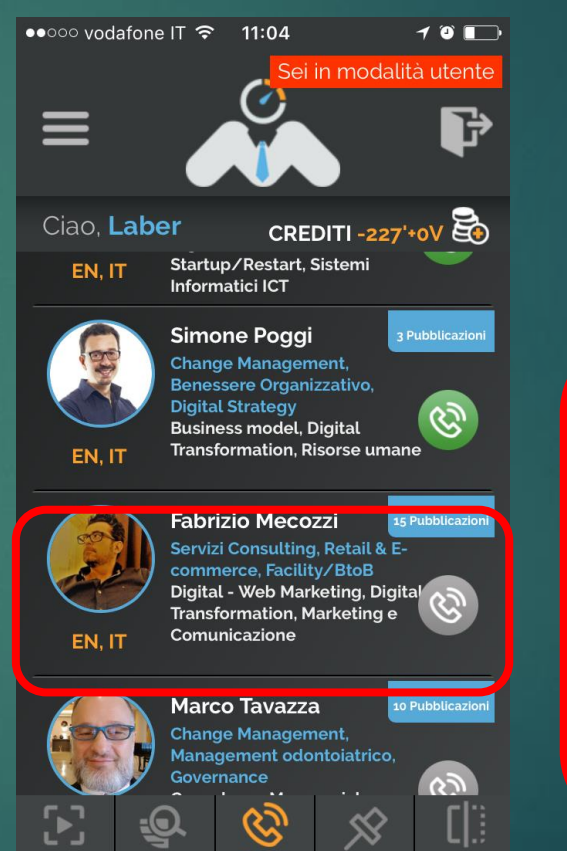

### **Profilo Manager**

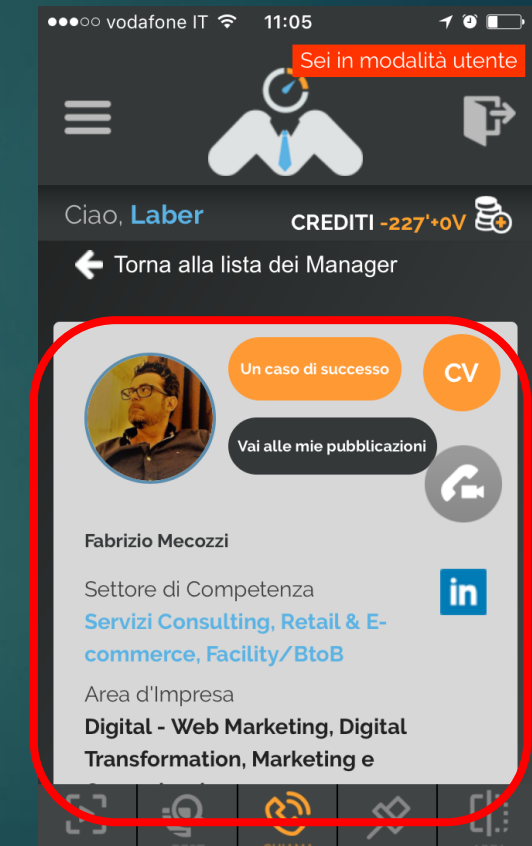

## Come effettuare una videochiamata perfetta da Cellulare

Affinché la videochiamata possa essere un'esperienza perfetta, ti chiediamo di avere queste accortezze:

00

Accertarsi di disporre di una connessione 4G o LTE, linea Wi-Fi attiva.

In caso di problemi si potrà semplicemente passare in modalità "solo audio" una volta collegati con un veterinario, e la vostra connessione migliorerà Soltanto la prima volta che effettui una videochiamata, l'app farà apparire una finestra dove ti chiederà di **autorizzare l'utilizzo della camera e del microfono.** Se non accetti questo utilizzo, la videochiamata non funzionerà. Queste impostazioni le puoi trovare nella impostazioni di sistema dell'app.

2

dell'app.

Affinché la qualità della videochiamata sia perfetta, è importante che il computer sia collegato ad una rete **WIFI di buona qualità**. Quindi se la tua connessione è lenta, potresti avere problemi durante la conversazione. Se sei collegato in 4G, verifica che la relativa icona indichi la massima potenza

3

Per ogni altra informazione ti invitiamo a contattarci **n1m@noleggiau nmanager.com** 

0

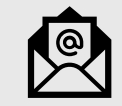

La chiamata

Dopo aver premuto il pulsante verde si aprirà la schermata di chiamata in corso.

Prima di stabilire la connessione con il manager si aprirà la schermata di connessione in corso.

Dopo che il manager abbia risposto alla chiamata si aprirà la pagina della videochat dove si potrà effettuare la consulenza, inviare messaggi di testo, file, vedere e sentire il manager.

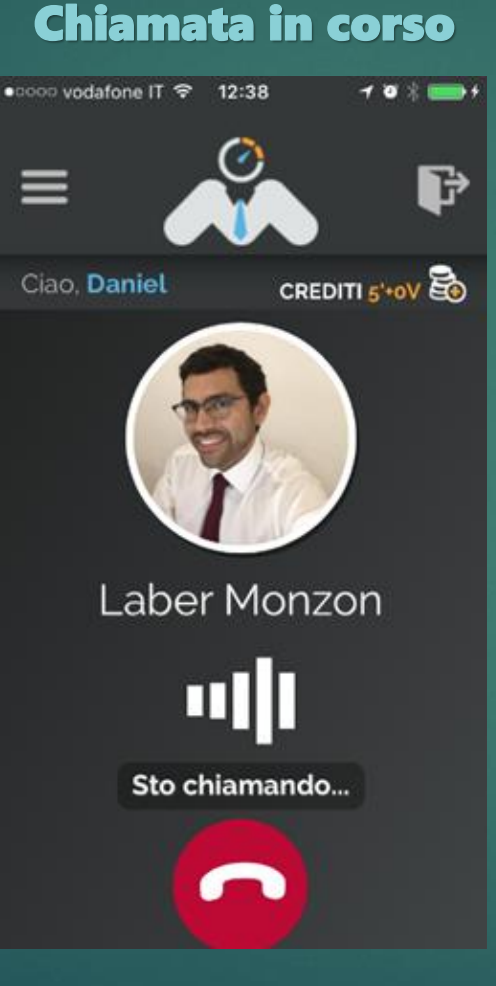

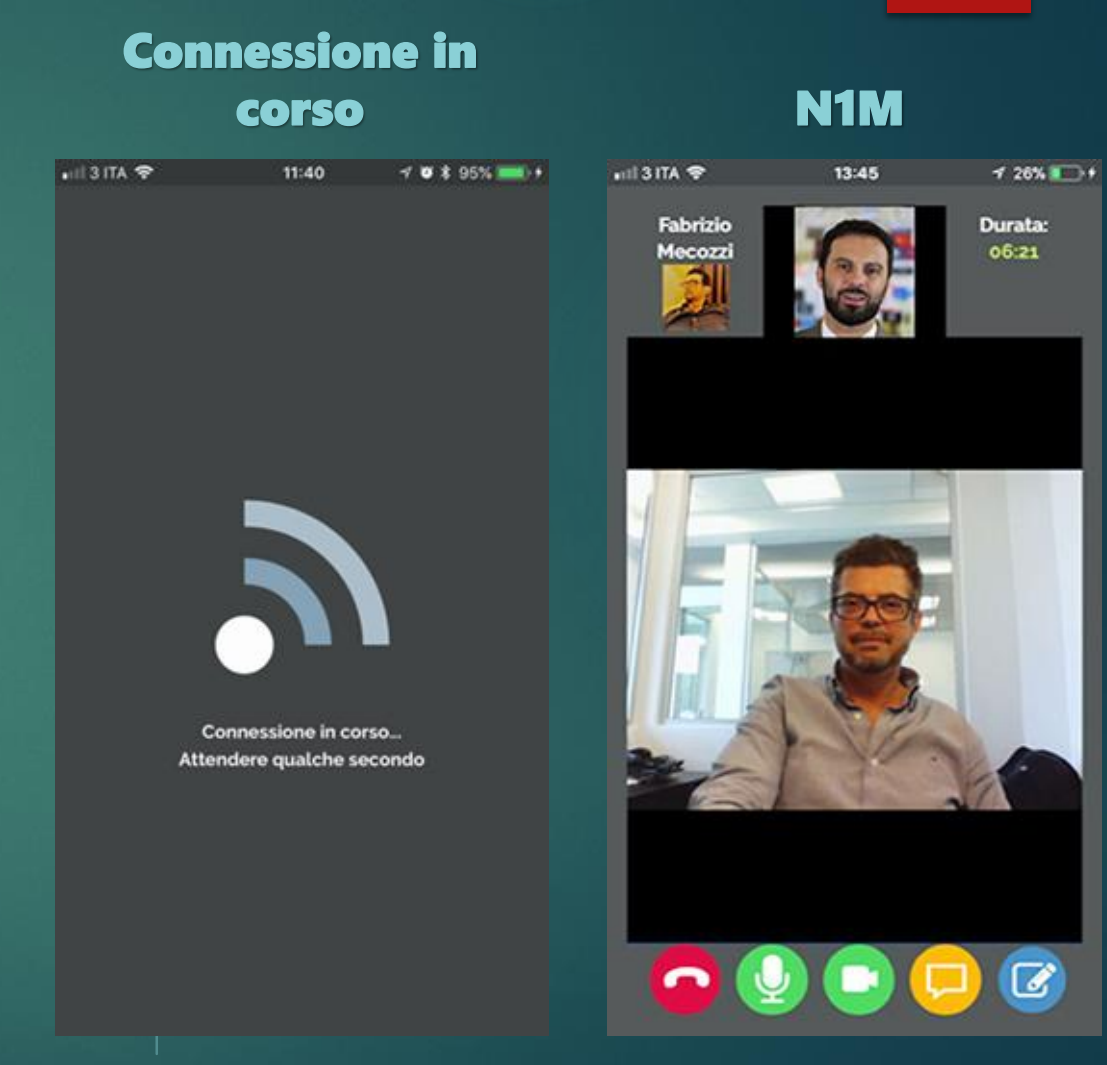

# La Videochiama – I pulsanti

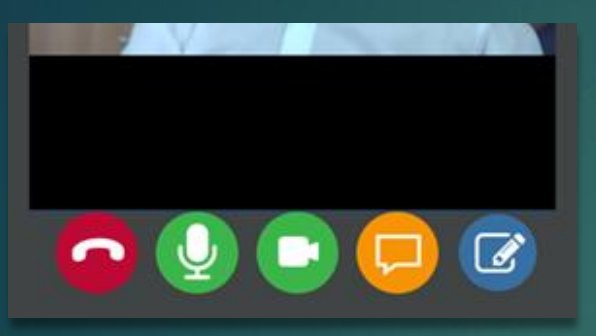

Durante la videochiamata avremo a disposizione alcuni comandi nella parte bassa dello schermo

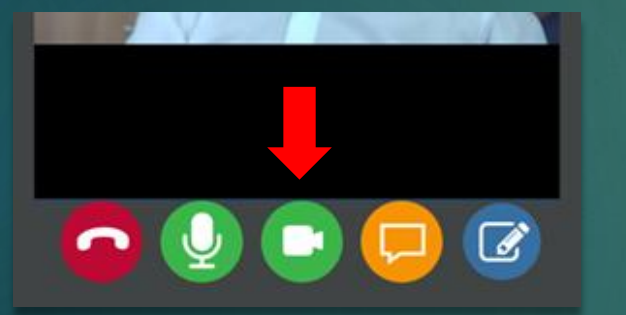

Pulsante "**Disabilita Videocamera**". In caso di comunicazione difficoltosa è possibile disabilitare la videocamera per risparmiare consumo di banda

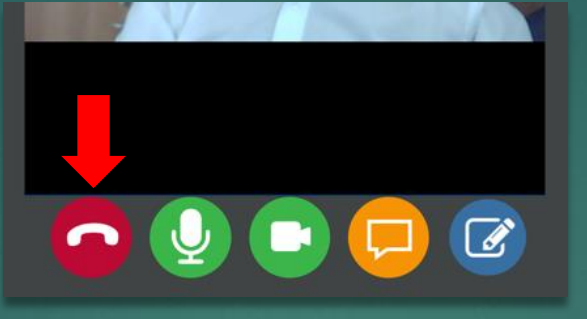

Pulsante "Chiudi videochiamata"

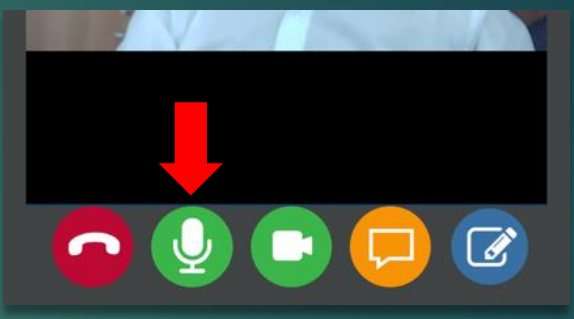

Pulsante "**Mute**" per disattivare il microfono

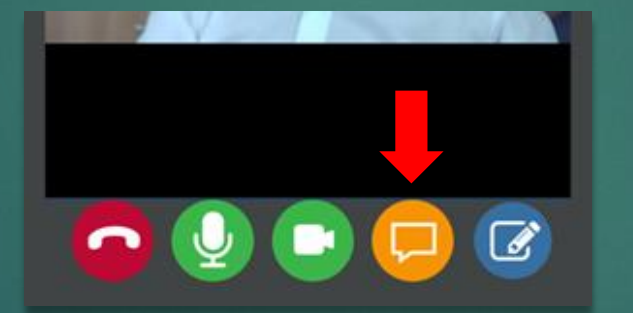

Pulsante "**Chat**" per andare alla schermata di chat testuale

![](_page_18_Picture_11.jpeg)

Pulsante "**Note**" per andare alla schermata delle note testuali per prendere appunti sulla conversazione

Utilizzo da Smartphone

# 🔉 La Videochiama

**Chat Testuale** 

![](_page_19_Picture_2.jpeg)

Per aprire la Chat testuale toccare l'icona "**Arancione**" indicata in figura

EPSJPGINDFLAMP3MOVHTMLPHPCSSGIFDOCPDFPPTXLSZIP

Durante la chiamata si potranno inviare foto, documenti, informazioni tramite chat attiva tra le parti. (File Word, Excel, PDF, ecc.)

| 📲 I 3 ITA 🗢 |                 | 11:45      | 708 | 96% 💷 🥍         |  |
|-------------|-----------------|------------|-----|-----------------|--|
| <b>O</b> s  | icrivi qui il t | uo messagg | io  | $\triangleleft$ |  |
|             |                 |            | _   | _               |  |
|             |                 |            | Sal | ve              |  |
| Buor        | igiorno         |            |     |                 |  |
|             |                 |            |     |                 |  |
|             |                 |            |     |                 |  |
|             |                 |            |     |                 |  |
|             |                 |            |     |                 |  |
|             |                 |            |     |                 |  |
|             |                 |            |     |                 |  |
|             |                 |            |     |                 |  |
|             |                 |            |     |                 |  |
|             |                 |            |     |                 |  |
|             | Y               |            |     |                 |  |

Utilizzo da Smartphone

### Valutazione servizio

| ••০০ vodafone IT 🗢 13:02 🛛 🕇 🗃 🕫        |
|-----------------------------------------|
|                                         |
|                                         |
| Ø                                       |
|                                         |
|                                         |
| Valuta il nostro servizio di            |
| Videochiamata                           |
| Seleziona in una scala da 1 (pessimo) a |
| 5 (eccellente) la qualità del servizio  |
| 5 leccellenter la qualita del servizio  |
| Conculanta                              |
| Consulente                              |
|                                         |
|                                         |
| Video                                   |
| video                                   |
|                                         |
|                                         |
|                                         |
|                                         |
|                                         |
| INVIA                                   |
|                                         |
|                                         |

Alla fine della chiamata apparirà la valutazione del servizio.